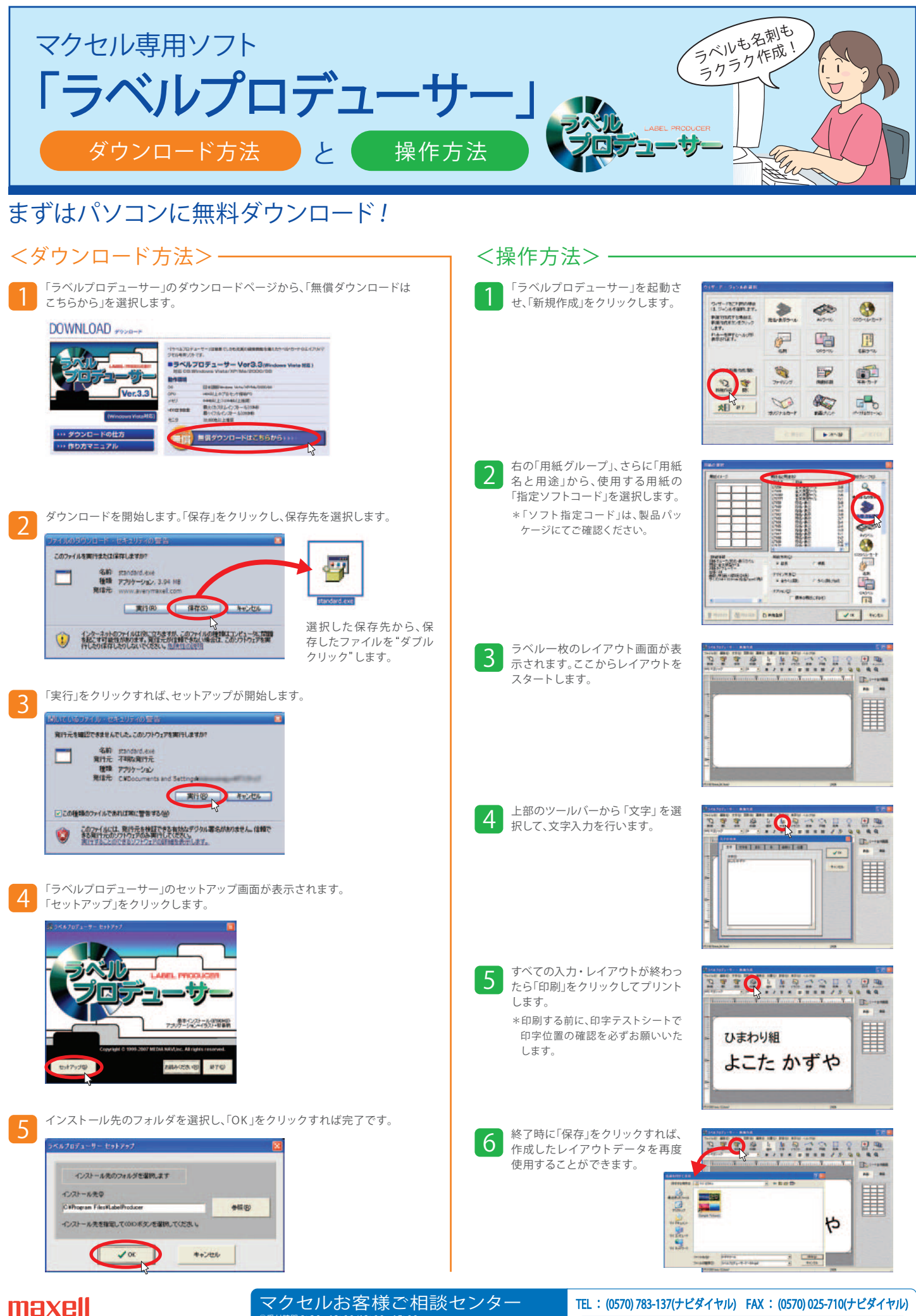

見曜日~金曜日まで(ただし祝祭日及び当社休業日を除ぐ

http://www.maxell.jp/